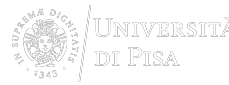

## Stato della richiesta

[PER VEDERE LE IMMAGINI INGRANDITE, CLICCARE SULLE STESSE]

Una volta effettuato il login si viene rimandati automaticamente alla sezione **MyNILDE** che si presenta suddivisa in due riquadri quello in alto, orizzontale e di color glicine, riporta un messaggio di benvenuto alla biblioteca e, una volta esteso, consente di visualizzare o modificare i dati relativi alla propria biblioteca; quello sottostante, di color pesca, presenta lo status delle proprie richieste, che si distinguono in:

**richieste in lavorazione**, cioè richieste analizzate dalla propria biblioteca che ha provveduto a richiederne una copia e di cui si attende l'arrivo del materiale; appare un simbolo di colore arancio a fianco del riferimento;

articoli ricevuti, cioè le richieste sono state evase con la consegna degli articoli o il loro momentaneo deposito in biblioteca; il simbolo diventa verde;

richieste inevase, cioè la richiesta si è conclusa senza la consegna del materiale; il simbolo diventa rosso.

| Network Inter-Ubrary Document Exchange                                                                                                    |   |   |               | Home   MyNILDE                                                                                                | Archivio » Ner<br>Che cos'è            | rs ≫ Docume<br>How-to∣( | nti» (<br>Chisia | Ev enti<br>am o |
|----------------------------------------------------------------------------------------------------|---|---|---------------|----------------------------------------------------------------------------------------------------|----------------------------------------|-------------------------|------------------|-----------------|
| Benvenuto Jessica Palmieri                                                                                                    |   |   |               |                                                                                                    |                                        |                         | Logo             | ut 📫            |
| Nessun riferimento selezionato                                                                                                    | 3 | + | ) Inse<br>nuo | risci 🗙 Elimina<br>ro selezione                                                                               |                                        | Applica F               | •<br>Lim uov i   | 0               |
| > Inserisci un nuovo riferimento                                                                                                    |   |   |               | Visualizza Tutti 💌 1 C 💌 per volt.                                                                            |                                        |                         | 1 -              | 4 di            |
| Riferimenti totali:4<br>Richieste totali: 3<br>In Attessu 1 (di cui 0 in attesa di accettazione costo Fuori NILDE)<br>Evasei 1<br>Inevasei 1 |   |   |               | Solid state physics<br>Insulating and Metallic                                                                | Titolo pubblicasio                     | Adler                   | * Anno<br>1968   | ¢               |
|                                                                                                    |   |   |               | World J Gastroenterol<br>Survival of geriatric patients af<br>percutaneous endoscopic gast<br>Japan.          | ter<br>rostomy in                      | Suzuki Y                | 2010             | ٥               |
|                                                                                                    |   |   |               | ZOOST STEMA<br>A new genus and thirteen new s<br>Scaphopoda (Mollusca) from th<br>Pacific Ocean               | species of<br>ne tropical              | Scarabino,<br>Victor    | 2020             | 0               |
|                                                                                                    |   |   |               | ZOOTAXA<br>Magelonidae (Polychaeta) from<br>Peninsula: a review of known sp<br>notes on Magelona tinae from 1 | the Arabian<br>ecies, with<br>Fhailand | Mortim er<br>K          | 2010             | 0               |
|                                                                                                    |   |   |               |                                                                                                    |                                        |                         | 1 -              | 4 di            |

[1]

Quando il riferimento viene solo inserito in bibliografia, ma non richiesto alla biblioteca, l'indicatore appare bianco.

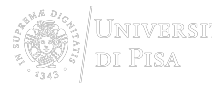

L'aggiornamento dello stato delle richieste avviene in tempo reale.

Credits

Site map

SISTEMA BIBLIOTECARIO di ATENEO 15 Via Curtatone e Montanara -56126 Pisa ITALY VAT <u>00286820501</u> - Fiscal code <u>80003670504</u> PEC

Source URL: http://www.sba.unipi.it/en/node/1225

Links

[1] http://www.sba.unipi.it/sites/default/files/pages\_images/nuovonilde\_status.png